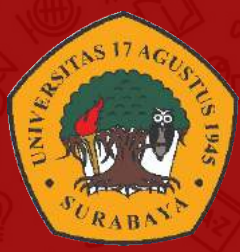

## PANDUAN E-LEARNING UNTAG SURABAYA

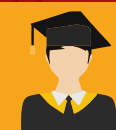

UNTUK MAHASISWA

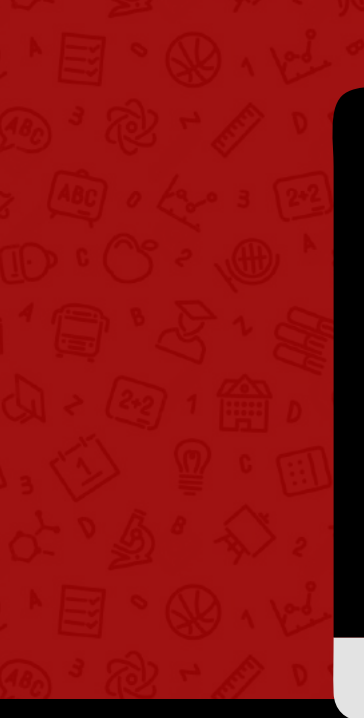

| ELITAG<br>ELening Tang Sandara | ELITAG                              | SELURUH MATA KULIAH ~                                                                                                    | WEB PROGRAM STUDE -         | INDONESIAN (ID) v                                         | c                  |
|--------------------------------|-------------------------------------|----------------------------------------------------------------------------------------------------|-----------------------------|-----------------------------------------------------------|--------------------|
| Sekilas Info                   | Untag<br>Imasi Tentang Univ         | <b>Surabaya</b><br>versitas 17 Agustus 1945 Sura                                                                                | baya                        |                                                           |                    |
| ELITAG<br>For Mobile           | eren<br>Google Play<br>Ringade Ring | Elitag For Mobile<br>Umai tech memudahan<br>Jupi herodia dalam bentu<br>mootle APK++<br>Program Studi<br>Manual Penggunaan Elit | pengguna dalam menglasti pe | risullahan online kini mood<br>un IOS. Tutorisi penggunas | a<br>Ir<br>In<br>D |

elitag.untag-sby.ac.id

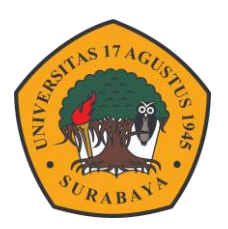

PANDUAN

# ELEARNING UNTAG SURABAYA

**UNTUK MAHASISWA** 

## **DAFTAR ISI**

| Elearning Untag Surabaya                | . 1 |
|-----------------------------------------|-----|
| Login Akun Elitag                       | . 1 |
| Ubah Profil Mahasiswa                   | . 4 |
| Pencarian Matakuliah                    | . 5 |
| Elitag For Mobile                       | . 9 |
| Spada Indonesia                         | 13  |
| Pendaftaran Via Elitag                  | 13  |
| Pendafatarn Via Website Spada Indonesia | 14  |

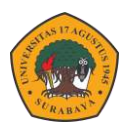

## **ELEARNING UNTAG SURABAYA**

Learning manajemen system Untag Surabaya yang sering disebut Elearning Untag Surabaya (ELITAG) adalah aplikasi moodle berbasis web dimana program tersebut berbasis open source. Moodle merupakan aplikasi standar untuk belajar online bagi guru, siswa, dosen serta mahasiswa. Melalui elitag dosen dapat memberikan materi secara online baik penyampaian materi secara sinkron ataupun asinkron.

Untuk bisa mengikuti kuliah daring via Elitag mahasiswa harus mengikuti beberapa tahapan mulai pencarian matakuliah, proses kuliah daring serta pendaftaran ke spada Indonesia agar mnahasiswa dapat mengikuti kelas online gratis yang disediakan oleh Kemdikbud DIKTI. Untuk mengakses Elitag mahasiswa dapat login menggunakan google / gmail.

## Login Akun Elitag

Langkah pertama yang perlu dilakukan oleh mahasiswa adalah harus join terlebih dahulu ke Elitag agar bisa mengakses matakuliah yang diikuti. Langkah-langkahnya adalah sebagai berikut.

 Akses elitag dengan domain <u>https://elitag.untag-sby.ac.id/</u> Klik MASUK untuk login ke sistem elitag.

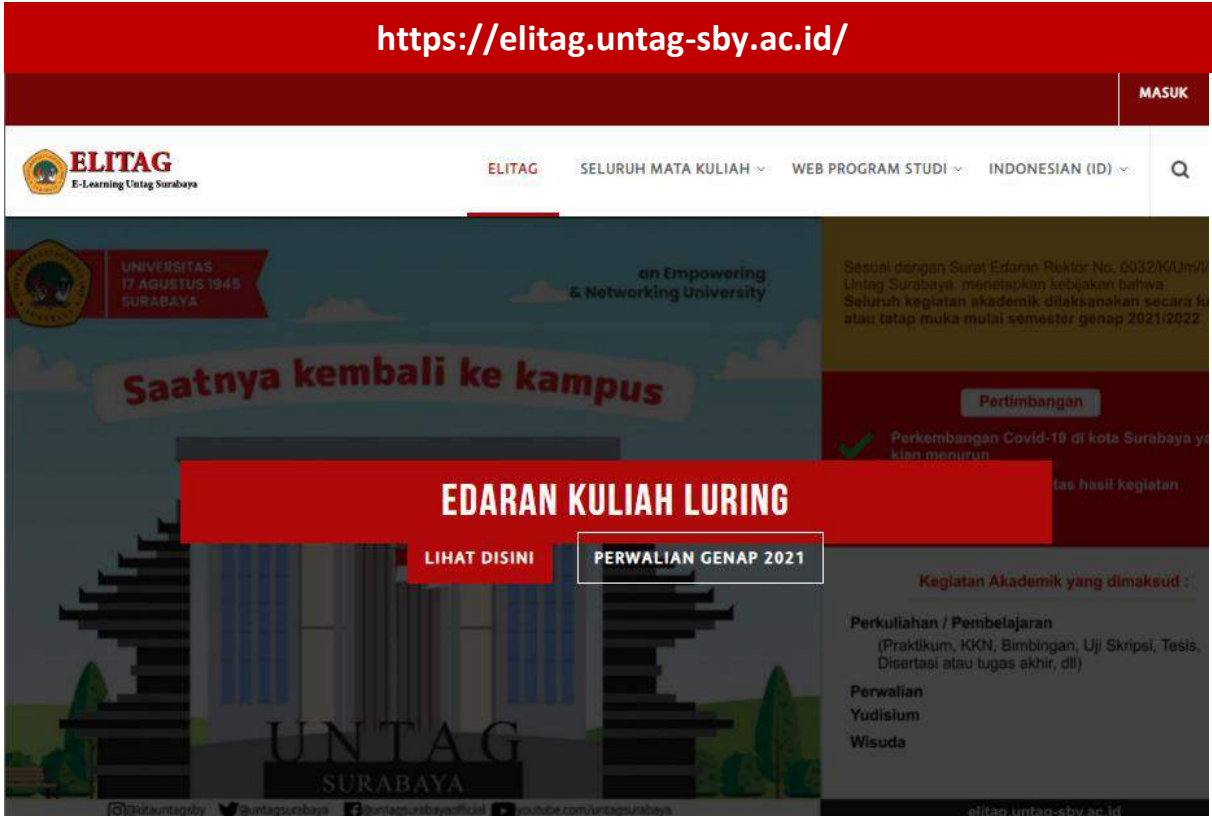

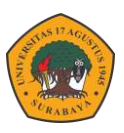

2. Pilih Log in menggunakan akun google.

| Catalog Search Courses Q             |                                                                    | MASUK |
|--------------------------------------|--------------------------------------------------------------------|-------|
| ELITAG<br>E-Learning Unitsg Surabaya | ELITAG SELURUH MATA KULIAH × WEB PROGRAM STUDI × INDONESIAN (ID) × | ٩     |
|                                      |                                                                    |       |
|                                      |                                                                    |       |
|                                      |                                                                    |       |
|                                      | UserName                                                           |       |
|                                      | Pasallord                                                          |       |
|                                      | Remember username                                                  |       |
|                                      | MASUK                                                              |       |
|                                      | Lupa nama pengguna dan password Anda?                              |       |
|                                      | Cookie harus diaktifkan pada browser Anda 🛞                        |       |
|                                      | Log in menggunakan akun Anda pada:<br>G Google                     |       |
|                                      |                                                                    |       |
|                                      |                                                                    |       |

3. Pilih akun google yang digunakan untuk join ke elitag kemudian akan tampil halaman utama seperti berikut.

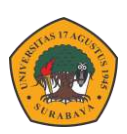

| Catalog Search Courses                                                             | Q                                                                                            |                                                                  |                       |      | A        | IGA SAP | UTRA 🇌 | ) -     |
|------------------------------------------------------------------------------------|----------------------------------------------------------------------------------------------|------------------------------------------------------------------|-----------------------|------|----------|---------|--------|---------|
| ELITAG<br>E-Laurning Uning Standards                                               | ELITAG                                                                                       | SELURUH MATA KULIAH ~                                            | WEB PROGRAM STUDI     |      | IESIAN ( | ID) -   | ۹      | Q       |
|                                                                                    |                                                                                              |                                                                  |                       |      |          |         |        |         |
|                                                                                    |                                                                                              | Area Caputra                                                     |                       |      |          |         |        |         |
|                                                                                    | V litte                                                                                      | Sinahaya Kamaya Marah Pudih                                      | d                     |      |          |         |        |         |
|                                                                                    |                                                                                              | 0                                                                |                       |      |          |         |        |         |
|                                                                                    | 6.5                                                                                          |                                                                  |                       | -    |          | 1       |        |         |
| Dasbor                                                                             |                                                                                              |                                                                  |                       |      |          |         |        |         |
|                                                                                    |                                                                                              |                                                                  | b                     | =    | 1.4.4    |         |        |         |
| Form Registrasi Spada Ind                                                          | onesia                                                                                       |                                                                  |                       |      | arvar    |         |        | - 11.01 |
| Kampus                                                                             |                                                                                              |                                                                  |                       | at 1 | ou:      |         | Me     | n 11:01 |
| Merdek                                                                             | a                                                                                            |                                                                  |                       |      |          |         |        |         |
| INDONESIA JAY                                                                      |                                                                                              |                                                                  |                       | 🛱 К  | dender   |         |        | d       |
| Akun email anda <u>bagussetyabakti</u>                                             | <u>ggmail.com</u> belum terdaftar di Spada Indonesi                                          | a. Apakah anda ingin mendaftar?                                  | 2                     | e    | FEBF     | UAF     | RY 202 | 2 -     |
| Disarankan email anda yang terda<br>sesuai dengan email anda, anda b               | tar di LMS ini sama dengan email yang anda gu<br>a mengubahnya di sini. Hubungi adminstrator | nekan di Spada Indonesia. Bila e<br>LMS bila mengalami kesulitan | nail di LMS ini tidak |      |          |         |        |         |
|                                                                                    |                                                                                              |                                                                  |                       | 1000 | in in    |         | AM IN  | i inte  |
| First Name<br>Last Name                                                            |                                                                                              |                                                                  |                       | 7    | 8 0      | 10      | 11 12  | 13      |
| Email                                                                              | bagussetyabakti@gmail.com                                                                    |                                                                  |                       | 14   | 15 16    | 17      | 18 19  | 20      |
| Mendaftarsebagai<br>NIM                                                            | Mahasiswa 👻                                                                                  |                                                                  |                       | 21   | 22 23    | 24      | 75 20  | 27      |
| Program Studi                                                                      | D3 Agroindustri 👻                                                                            |                                                                  |                       | 28   |          |         |        |         |
|                                                                                    |                                                                                              |                                                                  |                       |      |          |         |        |         |
| 🖈 Berita Terbaru                                                                   |                                                                                              |                                                                  |                       |      |          |         |        |         |
| Perwalian Genap 2021/2022<br>14 Jan, 08:57 E-learning Untag Surabaya               |                                                                                              |                                                                  | e                     |      |          |         |        |         |
| Edaran Rektor tentang Kuliah Luring - 0<br>14 Jan, 08:14 E-learning Untag Surabaya | enap 2021/2022                                                                               |                                                                  |                       |      |          |         |        |         |
| Pendaftaran SPADA Indonesia<br>13 Jan, 08:21 E-learning Untag Surabaya             |                                                                                              |                                                                  |                       |      |          |         |        |         |
| Pelaksanaan EAS Periode Gasal 2021/2                                               | 22                                                                                           |                                                                  |                       |      |          |         |        |         |
| Pelaksanaan Kuliah Tatap Muka Terbat                                               | IS                                                                                           |                                                                  |                       |      |          |         |        |         |
| Topik yang lebih lama                                                              |                                                                                              |                                                                  |                       |      |          |         |        |         |
|                                                                                    |                                                                                              |                                                                  |                       |      |          |         |        |         |
| ≡ Ringkasan Perkuliahan                                                            |                                                                                              |                                                                  |                       |      |          |         |        |         |
| Linimasa Matakuliah                                                                |                                                                                              |                                                                  | f                     |      |          |         |        |         |
|                                                                                    |                                                                                              |                                                                  |                       |      |          |         |        |         |
|                                                                                    |                                                                                              |                                                                  |                       |      |          |         |        |         |
|                                                                                    | • <u>•</u>                                                                                   |                                                                  |                       |      |          |         |        |         |
|                                                                                    | <u>e</u>                                                                                     |                                                                  |                       |      |          |         |        |         |
|                                                                                    | The second diversion of the second diversion of the                                          |                                                                  |                       |      |          |         |        |         |
|                                                                                    |                                                                                              |                                                                  |                       |      |          |         |        |         |

#### Keterangan

- a. Nama pengguna (secara default sesuai nama akun google / gmail).
- b. Form registrasi Spada Indonesia (untuk bisa bergabung ke LMS spada Indonesia).
- c. Perbandingan waktu computer / HP dengan waktu server.
- d. Kalender kegiatan.
- e. Daftar pengumuman.
- f. Daftar matakuliah baik yang sedang berlangsung atau yang sudah lalu.

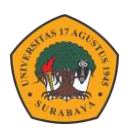

## Ubah Profil Mahasiswa

Untuk mempermudah dosen dalam penilain dan presensi mahasiswa harus menyesuaikan nama / profile name yang ada di elitag dengan format **NIM – Nama Lengkap.** Adapun Langkah-langkah untuk mengubahnya adalah sebagai berikut.

1. Klik profile picture bagian atas kanan – pilih profil.

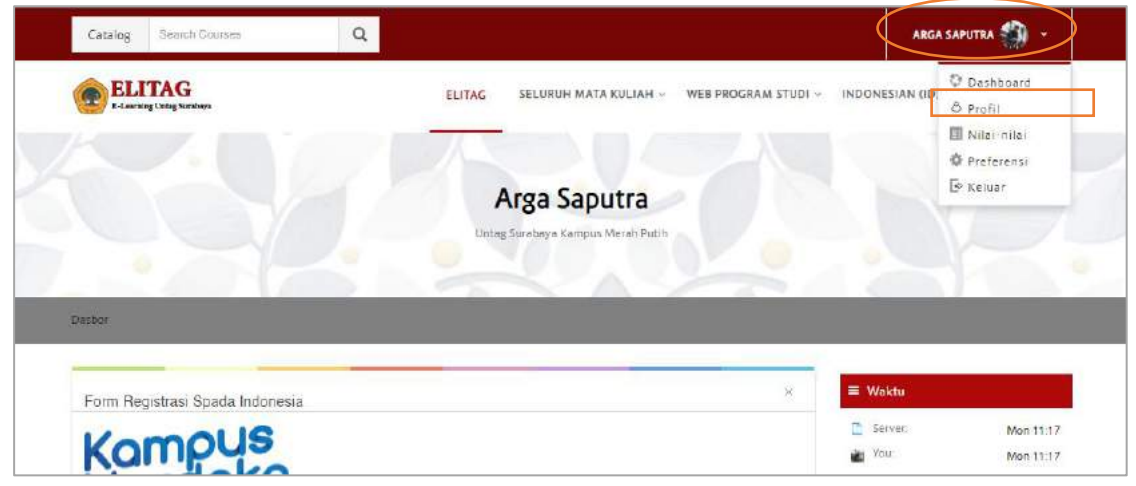

2. Klik ubah profil.

| ELITAG<br>E-L-tearning Units Surabaya | ELITAG SELURUH MATA KULIAH - WEB PROGRAM STUDI - INDOI | NESIAN (ID) ~ Q D |
|---------------------------------------|--------------------------------------------------------|-------------------|
|                                       | Arga Saputra<br>Untag Surabaya Kampus Merah Putih      |                   |
| Dasbor 👄 Profil<br>Detail pengguna    | Laporan                                                |                   |
| Alamat Email<br>argass@gmail.com      | Ubah profil<br>Grades overview                         |                   |
|                                       | Aktivitas login                                        |                   |

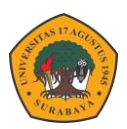

| 3. | Jbah beberapa poin yang dibutuhkan – Klik perbaharui profil. |
|----|--------------------------------------------------------------|
|    |                                                              |

| ⊽ Umum                     |                                                                        |
|----------------------------|------------------------------------------------------------------------|
| Nama Depan •               | 14618000652                                                            |
| Nama akhir •               | Arga Saputra b                                                         |
| Alamat Email *             | argasd@gmail.com                                                       |
| Tampilan Email ③           | Bolehkan hanya sesama peserta kursus untuk melihat alamat email saya 💙 |
| Kota                       |                                                                        |
| Pilih Negara               | Indonesia 🗸                                                            |
| Zona Waktu                 | Asia/Jakarta                                                           |
| Foto Pengguna              |                                                                        |
| Gambar yang sedang dipakai |                                                                        |
| Hapus                      |                                                                        |
| Foto baru 💮                | Ukuran maksimal untuk file baru: 64Mb, lampiran maksim                 |
|                            |                                                                        |
|                            |                                                                        |
|                            | -                                                                      |
|                            | Anda dapat menarik dan meletakkan file disini untuk menambahkannya.    |
|                            | Accepted file topas                                                    |

#### Keterangan

- a. Nama depan isikan NIM.
- b. Nama akhir isikan Nama lengkap.
- c. Udah foto profil yang terbaru & wajah terlihat dengan jelas.
- 4. Jika sukses maka akan tampil seperti berikut.

| Catalog | Search Courses           | Q |        |                                 |                     | 14618000652 ARGA SAP | UTRA | • |
|---------|--------------------------|---|--------|---------------------------------|---------------------|----------------------|------|---|
| ELLosmi | TAG<br>ng Untag Surabaya |   | ELITAG | SELURUH MATA KULIAH >           | WEB PROGRAM STUDI ~ | INDONESIAN (ID) ~    | Q    | ۵ |
| X       |                          |   | 146180 | 000652 Arga Sa                  | putra               |                      |      |   |
|         |                          | - |        | tag Surabaya Kampus Meran Putir |                     |                      | ~    |   |
| Dasbor  |                          |   |        |                                 |                     |                      |      |   |

## Pencarian Mata Kuliah

Untuk bisa mengikuti perkuliahan secara daring melalui elitag, mahasiswa harus mencari matakuliah di daftar matakuliah yang ada di elitag yang harus disesuaikan dengan mata kuliah yang di program dalam KRS mahasiswa.

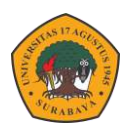

1. Sebelum melakukan pencarian matakuliah di elitag. Terlebih dahulu buka siakad - cek data KRS matakuliah yang di program.

| 8   | Kartu Renca | ana Studi (KRS) - Semester Gen | ap 202 | 1 - 20 | 022 👘                                             |
|-----|-------------|--------------------------------|--------|--------|---------------------------------------------------|
| No. | Kode        | Nama Matakuliah                | Kelas  | SKS    | Waktu                                             |
| 1.  | 4616342     | ETIKA TEKNOLOGI INFORMASI      | D      | 2      | Senin, 12:00 -<br>13:40                           |
| 2.  | 4616391     | KERJA PRAKTEK                  | A      | 1      | Jumat, 11:10 -<br>12:00                           |
| 3.  | 4616374     | KOMPUTASI CERDAS BERBASIS VISI | A      | 4      | Rabu, 07:50 -<br>09:30<br>Jumat, 07:50 -<br>09:30 |
| 4.  | 4616362     | KOMPUTASI PARALEL              | С      | 2      | Kamis, 09:30 -<br>11:10                           |
| 5.  | 4616353     | PENGEMBANGAN GAME              | A      | 3      | Rabu, 12:00 -<br>14:30                            |
| 6.  | 4616452     | PENULISAN ILMIAH               | A      | 2      | Kamis, 12:00 -<br>13:40                           |
| 7.  | 4616333     | SISTEM KEAMANAN KOMPUTER       | A      | 3      | Selasa, 12:00 -<br>14:30                          |
|     |             | Total SKS                      |        | 17     |                                                   |

2. Kembali ke elitag ketikan matakuliah yang dicari kemudian tekan Enter.

| Catalog         | sistem keamanan komputer  | Q |        |                               |                     | 14618000652 ARGA SAP | UTRA 🍧 | • |
|-----------------|---------------------------|---|--------|-------------------------------|---------------------|----------------------|--------|---|
| ELJ<br>E-Learni | TAG<br>ing Untag Surabaya |   | ELITAG | SELURUH MATA KULIAH ~         | WEB PROGRAM STUDI ~ | INDONESIAN (ID) ~    | ٩      | ۵ |
|                 |                           |   | 146180 | 00652 Arga Saj                | outra               |                      |        |   |
|                 |                           |   | Unta   | g Surabaya Kampus Merah Putih |                     |                      |        |   |

3. Akan muncul beberapa matakuliah yang relevan dengan kata kunci pencarian – klik gambar kelas yang dituju atau klik tombol MATAKULIAH.

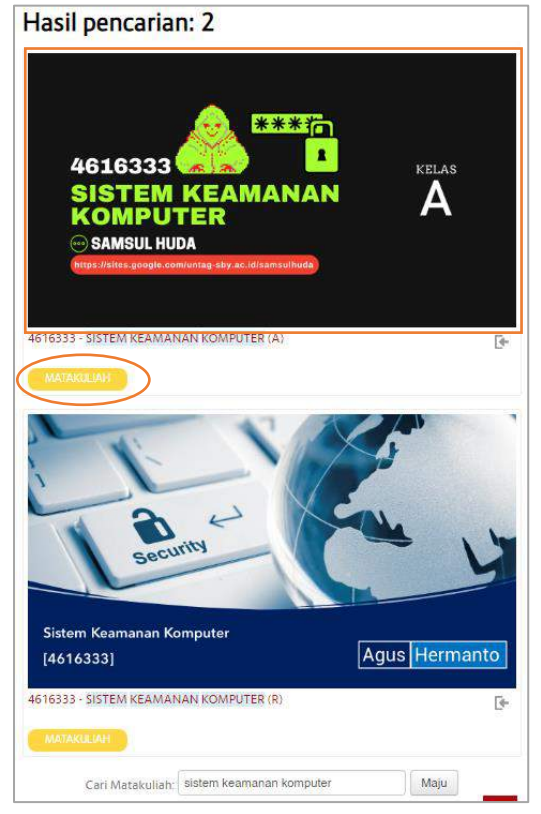

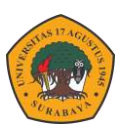

4. Klik tombol Daftarkan Saya.

| Pilihan pendaftaran                  |          |     |
|--------------------------------------|----------|-----|
| 4616333                              | <b>A</b> |     |
| esissis-sistem keamanan komputer (A) |          | ()+ |
| Tidet dibutuhkan kunci pendeftaran.  |          |     |
| Dettorican Saya                      |          |     |

5. Tampilan bagian dalam matakuliah yang diikuti.

| 4616333 - SISTEM KEAMANAI<br>Untag Surabaya Kampus Merah Pu                                                                                                    | N KOMPUTER (    | A)                        |
|----------------------------------------------------------------------------------------------------|-----------------|---------------------------|
|                                                                                                    | Your progress 🕥 |                           |
| <ul> <li>Informasi</li> <li>Perkenalan diri</li> <li>Kenalkan diri anda sendiri .</li> <li>Isi perkenalan:</li> <li>I.NBI dan nama lengkap</li> <li>Jika sudah atau pernah bekerja, ceritakan singkat pekerjaan anda dan bekerja di mana</li> <li>Hobi yang rutin dilakukan</li> <li>Bidang ketertarikan di Informatika, beserta motivasinya.</li> </ul> |                 | ✓ Administrasi Matakuliah |
| PERTEMUAN 1: PENGANTAR SISTEM KEAMANAN KOMPUTER                                                                                                    |                 |                           |
| Mengenal jaringan                                                                                                    |                 |                           |
| Konsep dasar jaringan                                                                                                    |                 |                           |
| Komponen utama jaringan<br>Hubungan LAN dan internet                                                                                                    |                 |                           |

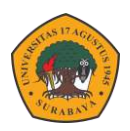

6. Pada bagian depan (dashboard) daftar matakuliah yang diikuti akan tampil pada bagian Ringkasan Mata kuliah.

| Linimasa          | Matakuliah                   |                    |                  |           |  |
|-------------------|------------------------------|--------------------|------------------|-----------|--|
|                   |                              | Sedang berlangsung | Yang akan datang | Yang lalu |  |
|                   | ت 🔔                          | ****               |                  |           |  |
| 461               | 6333                         |                    |                  |           |  |
|                   | IEM REAMA                    |                    |                  |           |  |
| KO<br>SA          | MPUTER<br>MSULHUDA           | A                  |                  |           |  |
| © SA              | MSUL HUDA                    |                    |                  |           |  |
| SIG<br>SA<br>MIRE | 4616333 - SIS<br>KOMPUTER (A | TEM KEAMANAN       |                  |           |  |
|                   | 4616333 - SIS<br>KOMPUTER (A |                    |                  |           |  |

7. Jika salah memilih mata kuliah maka tekan tombol Hapus pendaftaran kursus saya pada bagian dalam halaman kursus.

| 4616333 - SISTEM KEAMANA<br>Untag Surabaya Kampus Merah i<br>asbor → Matakuliah → Fakultas Teknik → Prodi Teknik informatika (51) → Genap 2020/2021                                                                                                    | N KOMPUTER (<br>Putih |                                                                                                    |
|----------------------------------------------------------------------------------------------------|-----------------------|----------------------------------------------------------------------------------------------------|
| Informasi  Perkenalan diri  Kenalkan diri anda sendiri .  Isi perkenalan:  NBi dan nama lengkap  Jika sudah atau pernah bekerja, ceritakan singkat pekerjaan anda dan bekerja di mana  Hobi yang rutin dilakukan  4. Bidang ketertarikan di Informatika, beserta motivasinya. | Your progress ③       | <ul> <li>▲ Administrasi</li> <li>Administrasi Matakuliah</li> <li>△ Hapus pendaftaran kursus saya<br/>dari 4616333-SKK-A</li> </ul> |
| PERTEMUAN 1: PENGANTAR SISTEM KEAMANAN KOMPUTER<br>Mengenal jaringan<br>Konsep dasar jaringan<br>Komponen utama jaringan<br>Hubungan LAN dan internet                                                                                                    |                       |                                                                                                    |

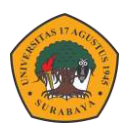

## **ELITAG FOR MOBILE**

Untuk memudahkan pengguna dalam mengakses elitag, kini juga tersedia dalam versi mobile Aplikasi baik dengan operating system Android ataupun IOS. Aplikasi tersebut hanya bisa digunakan oleh mahasiswa atau hak ases user karena aplikasi ini hanya menerapkan model read atau hanya membaca data dari LMS elitag. Untuk mengakses elitag secara mobile bisa mengikuti Langkah-langkah sebagai berikut.

1. Download moodle di playstore atau Appstore.

| ← moodle                          |                                      |                                    | Q                                                                                                    |
|-----------------------------------|--------------------------------------|------------------------------------|----------------------------------------------------------------------------------------------------|
| Moo<br>Mood                       | d <b>le</b><br>lie Pty Ltd.          |                                    | Instal                                                                                                    |
| 3,5 ★                             |                                      | 3+                                 | 10                                                                                                    |
| View your course progress anythre | Do more of your<br>studies on the go | Early send and search for messages | Nover miss an it<br>detelline or comm                                                                                                    |
|                                   |                                      |                                    |                                                                                                    |
|                                   |                                      | Auroration Contraction Contraction | 1 atom<br>1 atom<br>1 |
|                                   |                                      |                                    | -                                                                                                    |
| Akses kursus online               | Anda dengan aplik                    |                                    |                                                                                                    |

2. Buka aplikasi maka akan tampil halaman selamat datang - pilih sebagai pelajar.

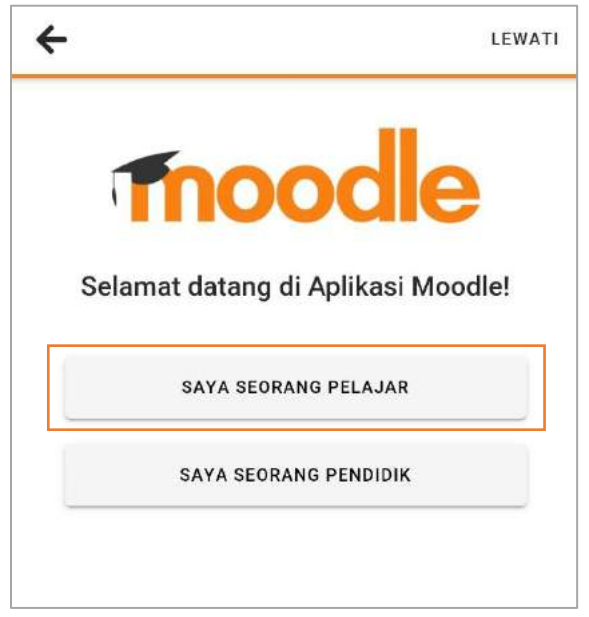

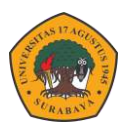

3. Masukkan alamat elitag : <u>https://elitag.untag-sby.ac.id/</u>

| Terhub     | ung ke Moodle                                                                                               | \$ |
|------------|----------------------------------------------------------------------------------------------------|----|
| Alamat sit | us<br>elitag.untag-sby.ac.id                                                                                |    |
| Silakan    | pilih situs Anda:                                                                                           |    |
|            | Hubungkan ke situs Anda<br>elitag.untag-sby.ac.id                                                           | >  |
| Show.      | American College of the Middle East<br>(ACM)<br>myportal.acm.edu.kw<br>Block 6, Building 1, Egaila - Kuwait | >  |
| m          | ABC Languages Cambridge<br>abclanguages, moodle, school<br>Britania Raya                                    | >  |
| Tn         | Elita: Elearning UNTIDAR<br>elita.untidar.ac.id<br>Indonesia                                                | >  |

4. Pilih login menggunakan google.

| 🗧 Masuk                           | 1                      |
|-----------------------------------|------------------------|
| Thoo                              | dle                    |
| E-Learning Universitas<br>Surabay | 17 Agustus 1945<br>a   |
| https://elitag.untag              | g-sby.ac.id            |
| Nama pengguna                     |                        |
| Kata sandi                        | 0                      |
| MASUK                             |                        |
| Lupa nama pengguna c              | <u>lan kata sandi?</u> |
| Masuk menggunakan akun And        | la pada:               |
|                                   |                        |

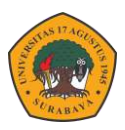

5. Halaman utama akan tampil semua matakuliah yang di ikuti.

| 12:09 🖬                                                                                             |            | Ni 👯 🔐     | 7% 💼   |
|----------------------------------------------------------------------------------------------------|------------|------------|--------|
| E-Learning Universitas                                                                              | s 17 Agu   | Q          | :      |
| Beranda situs                                                                                       | Das        | bor        |        |
| Ikhtisar kursus                                                                                     |            |            | ł      |
| DATA SCIENCE<br>Inte Kenunikasi - Periede Genap 2021/2022<br>Kelas<br>Å<br>12333 - Data Science (A) |            | 1          |        |
|                                                                                                    |            | 0%         | 6      |
| ROMPUTER<br>A                                                                                       |            |            |        |
| 14120162 - PEMROGRAMAN                                                                              | N KOMPUTER | (A)        |        |
|                                                                                                    |            | 8%         | 6      |
| комранск                                                                                            |            | неклимания | 5411 - |
| <u>a</u> 🗇 🤇                                                                                        | L 🗠        |            |        |

6. Masuk ke dalam salah matakuliah yang diikuti, maka akan tampil seperti berikut.

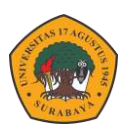

| 4                                       | 12333 - [                                                                                                    | Data Science (A                                                                                     | 4)                                                | :   |
|-----------------------------------------|----------------------------------------------------------------------------------------------------|----------------------------------------------------------------------------------------------------|---------------------------------------------------|-----|
|                                         | Konten                                                                                                    | Peserta                                                                                             | Nilai                                             | >   |
|                                         | Semua                                                                                                    |                                                                                                    |                                                   | •   |
| -                                       |                                                                                                    | -                                                                                                   | ţ                                                 | 55% |
| Gen                                     | eral                                                                                                    |                                                                                                    |                                                   |     |
|                                         | Rahmania I<br>@ #2700 MM                                                                                                    | Intan Putri, S.Kom, M.Kol                                                                           |                                                   |     |
| Pert                                    | emuan 1 - Penga                                                                                                    | antar Data Science                                                                                  |                                                   |     |
| Ass<br>Selar<br>perte<br>Scier<br>haraj | salamualaik<br>mat pagi semoga c<br>emuan hari ini kita<br>nce secara online r<br>pkan semua bisa h                                                                                                    | um Wr. Wb<br>dalam keadaan sehat s<br>akan membahas Peng<br>nenggunakan zoom n<br>adir tepat waktu. | selalu, pada<br>g <b>antar Data</b><br>neeting di |     |
| <b>Kem</b><br>Mah                       | <b>ampuan Akhir</b><br>asiswa dapat                                                                                                    | <b>yang Diharapk</b><br>memahami seja                                                               | a <b>n</b><br>rah perkem                          |     |
| ) A                                     | WH<br>TA S                                                                                                    |                                                                                                    |                                                   |     |
|                                         | $\begin{bmatrix} 111 \\ 9 \\ 9 \\ 0 \\ 7 \\ 5 \end{bmatrix} \begin{bmatrix} 1 \\ 2 \\ 3 \\ 5 \\ 5 \end{bmatrix} \begin{bmatrix} 1 \\ 2 \\ 3 \\ 5 \end{bmatrix} \begin{bmatrix} 1 \\ 2 \\ 3 \\ 5 \end{bmatrix}$ | *4.8                                                                                                | (Com                                              |     |
| Silahka<br>kita ba                      | an ikuti video beri<br>has pada pertem                                                                                                    | kut dengan baik dan<br>uan melaui zoom                                                              | akan                                              |     |
| 0                                       | Pertemuan <sup>2</sup>                                                                                                    | 1 - Data Science - /                                                                                | A                                                 |     |
|                                         | Silahkan Join z                                                                                                    | oom berikut pada pu                                                                                 | ukul 12.00 WIB                                    |     |
| 1                                       | RPS data Sc                                                                                                    | ience                                                                                               |                                                   |     |
|                                         | berikut RPS dat                                                                                                    | ta science silahkan o                                                                               | lipelajari                                        |     |

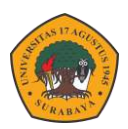

## **SPADA INDONESIA**

Sistem pembelajaran daring Indonesia atau yang sering disebut SPADA Indonesia merupakan portal pembelajaran daring yang dibuat Kemdikbud DIKTI untuk memudahkankan mahasiswa mengikuti kuliah umum sesuai bidang atau kemampuan yang diinginkan. Seluruh mahasiswa bisa mengambil matakuliah umum yang dibuka oleh Spada Indonesia serta dosen bisa membuka kelas untuk seluruh mahasiswa Indonesia dengan syarat semuanya sudah terdaftar dalam portal Spada Indonesia.

## Pendaftaran Via Elitag

Cara pendaftaran yang pertama bisa melakukan pendaftaran melalui elitag dengan cara login elitag karena saat ini elitag sudah tersinkronisasi dengan Spada Indonesia. Pada dashboard elitag akan tampil form pendaftaran Spada Indonesia. Silahkan lengkapi data mahasiswa untuk pendaftaran, klik Daftar ke Spada Indonesia.

| Kanpy                                                                          | 5                                                                                           |          |
|--------------------------------------------------------------------------------|---------------------------------------------------------------------------------------------|----------|
| Verde                                                                          | KQ                                                                                          |          |
| INDONESIA J                                                                    | AYA                                                                                         |          |
|                                                                                |                                                                                             |          |
| kun email anda <u>argass@gma</u>                                               | ail.com belum terdaftar di Spada Indonesia. Apakah anda ingin mendaftar??                   |          |
| isarankan email anda yang te                                                   | erdaftar di LMS ini sama dengan emall yang anda gunakan di Spada Indonesia. Bila email d    | i LMS in |
| dak sesuai dengan email and                                                    | a, anda bisa <u>mengubahnya di sini</u> . Hubungi adminstrator LMS bila mengalami kesulitan |          |
|                                                                                | S                                                                                           | - î      |
| irst Name                                                                      | Arga                                                                                        |          |
| irst Name<br>ast Name                                                          | Arga<br>Saputra                                                                             | _        |
| irst Name<br>.ast Name<br>mail                                                 | Arga<br>Saputra                                                                             |          |
| First Name<br>Last Name<br>Email<br>Mendaftar sebagai                          | Arga<br>Saputra<br>Mahasiswa ✔                                                              |          |
| First Name<br>Last Name<br>Email<br>Mendaftar sebagai<br>NIM                   | Arga<br>Saputra<br>Mahasiswa V<br>14614000465                                               |          |
| First Name<br>Last Name<br>Fimail<br>Aendaftar sebagai<br>NIM<br>Vrogram Studi | Arga<br>Saputra<br>Mahasiswa V<br>14614000465<br>S1 Teknik Informatika V                    |          |

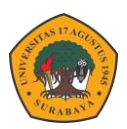

## Pendaftaran Via Website Spada Indonesia

Cara pendaftaran yang kedua adalah via website spada Indonesia. Hal ini dilakukan jika form pendaftaran spada Indonesia tidak tampil di elitag atau pendaftaran via elitag gagal atau mengalami kendala. Caranya adalah sebagai berikut.

- 1. Buka website spada indonedia : <u>https://spada.kemdikbud.go.id/</u>
- 2. Klik menu Register.

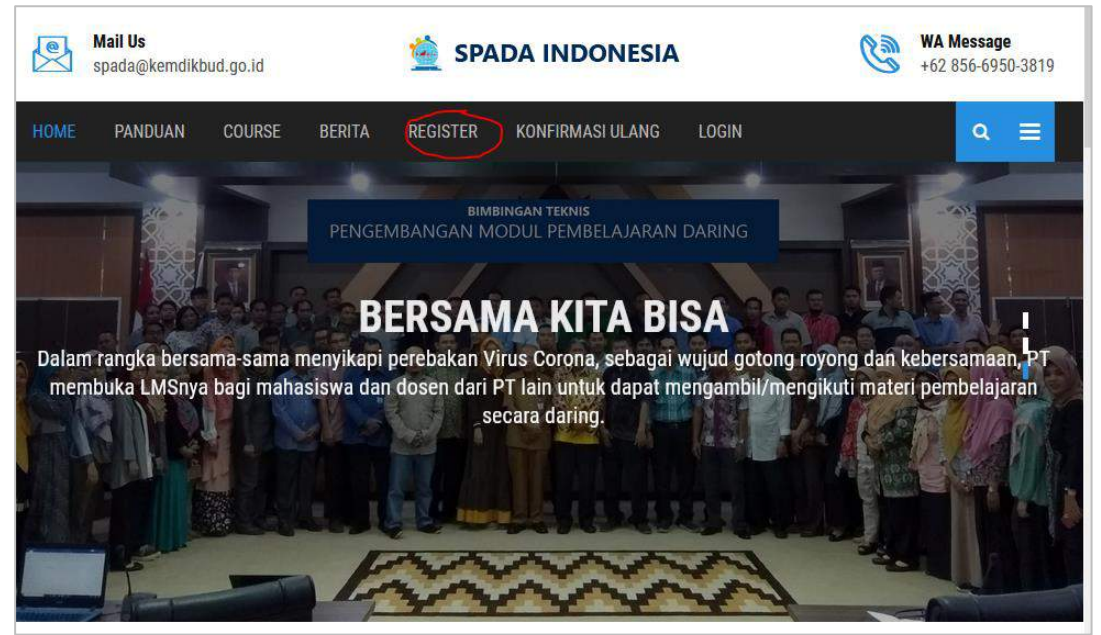

Isikan form pendaftaran spada Indonesia – klik Register.
 \* daftarkan email yang digunakan login ke elitag.

| First Name*                   |         | Last Name | * |   |
|-------------------------------|---------|-----------|---|---|
| Occupation                    |         | NIM       |   |   |
| Student                       | v       |           |   |   |
| mail*                         |         | Phone*    |   |   |
| Jniversity / Institution      |         |           |   |   |
| Universitas 17 Agustus 1945 S | urabaya |           |   | ] |
| Departement                   |         |           |   |   |
|                               |         |           |   |   |

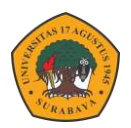

4. Setelah pendafataran berhasil maka akan tampil daftar matakuliah spada Indonesia pada halaman depan Elitag.

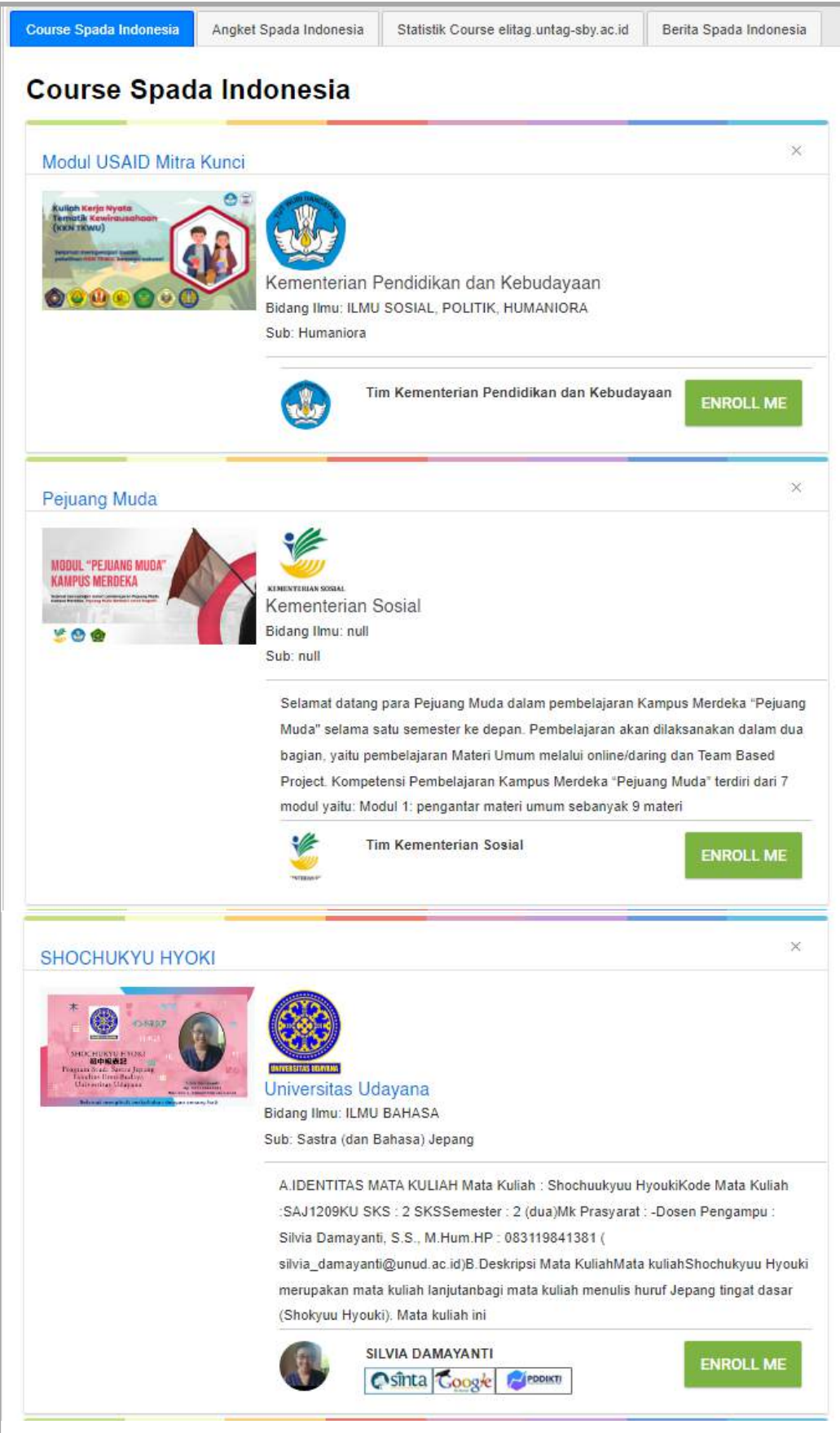

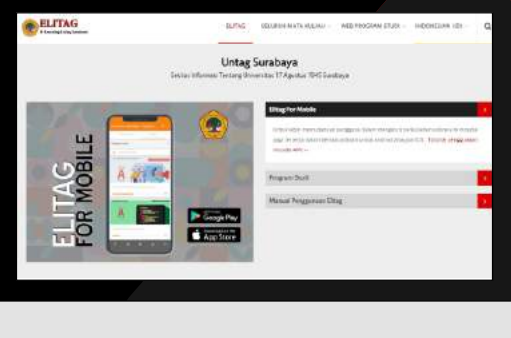

elitag.untag-sby.ac.id

BADAN PENGEMBANGAN AKADEMIK UNIVERSITAS 17 AGUSTUS 1945 SURABAYA